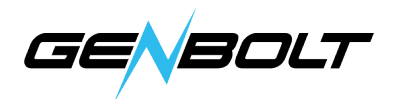

## APモードは初期設定だけ

1. スマホの位置情報をONにします。(図1)

2. カメラの電源を入れ、(室内カメラがリセットボタンを約4秒押す必と)

APホットスポットが1分程に表示され。APホットスポット名は「IPCAM.....」 (6桁はカメラのUID部分と同じ)

3. スマホのWiFi設定にこのAPネットワークに接続、パスワード「01234567」 を入力します(図2) > アプリを入り > カメラを追加 > LAN内のカメラを検索 > カメラUIDが自動的に表示されます、それをクリック > これでライブ映像が見 えます。(設定は未完成)(図3-6)

| 図1                                                                                                    | 図2                                          |          | 図3                              |            |  |  |
|----------------------------------------------------------------------------------------------------|---------------------------------------------|----------|---------------------------------|------------|--|--|
| <sup>11:35</sup> iPhone ····                                                                                     | $\leftarrow$ wlan                           | :        | カメラ                             |            |  |  |
| く プライバシー 位置情報サービス                                                                                                |                                             |          |                                 |            |  |  |
|                                                                                                    | WLAN                                        |          |                                 |            |  |  |
| 位置情報サービス                                                                                                    | IPCAM-981839<br>保存落み、暗号化落み                  | <u></u>  |                                 |            |  |  |
| 位置情報の通知 >                                                                                                    | 4G-CPE-008567                               |          |                                 |            |  |  |
| *位置情報サービス*では、GPS、Bluetooth、クフラドソースの<br>WLANスポットや携帯電話基地局を使って、ユーザのおおよその位<br>置情報が判断されます。 <b>位置情報サービスとプライバシーにつ</b> い | 暗号化済み                                       | <u>a</u> |                                 |            |  |  |
| τ                                                                                                    | Anwinda<br>暗号化済み(WPS利田可)                    | <b>A</b> |                                 |            |  |  |
| 位置情報を共有 >                                                                                                    | D43x                                        |          |                                 |            |  |  |
|                                                                                                    | 暗号化済み(WPS利用可)                               | <b></b>  |                                 |            |  |  |
| 12:26                                                                                                    | WYEW                                        | <u></u>  |                                 |            |  |  |
| 12月9日水曜日                                                                                                    | 喧亏12月み(WPS利用可)                              |          | シリックしてガスラ追加                     |            |  |  |
|                                                                                                    | DIRECT-a9-HP M281 LaserJet<br>暗号化済み(WPS利用可) | <b></b>  |                                 |            |  |  |
| WIAN Bluetooth 位置情報 スクリーン                                                                                        | 7727<br>啐吕化这么(WIDS利用页)                      | <b></b>  |                                 |            |  |  |
| WE WY DIGOGOUN 注面(FYK 好面                                                                                         | kushi                                       |          |                                 |            |  |  |
|                                                                                                    | 暗号化済み(WPS利用可)                               | 6 7      |                                 |            |  |  |
| 懐中電灯 サウンド 自動回転 データ通信                                                                                             | kushi_5G<br>陈是化这天(MIDC利田司)                  | 6        |                                 |            |  |  |
| * — · · · · · · · · · · · · · · · · · ·                                                                          | 回与10月の(WP3利用引)                              |          |                                 |            |  |  |
| <u> </u>                                                                                                    | 暗号化済み(WPS利用可)                               | 6 7      |                                 |            |  |  |
| 図4                                                                                                    | 國4 國5                                       |          | 図6                              |            |  |  |
| ▲ ↓<br>く 戻ろ カメラの追加 完了                                                                                            |                                             | 更新       | く 戻る カメラの追加                     | <b>宗</b> 了 |  |  |
|                                                                                                    | LAN上のディバイス:                                 | ~~~~     |                                 | 203        |  |  |
| カメラ名 <u>カメラ</u> ③                                                                                                | NNNN-981839-DBDAA                           | 追加しました   | カメラ名 <b>カメラ</b>                 | 8          |  |  |
| ユーザー名 admin 💿                                                                                                    | 192.168.0.100                               |          | ユーザー名 admin                     | 8          |  |  |
|                                                                                                    |                                             |          | UID NNNN-981839-DBDAA           | _8         |  |  |
| パスワード admin ©                                                                                                    |                                             |          | パスワード admin                     | 0          |  |  |
| Q、LAN内のカメラを検索 >                                                                                                  |                                             |          | Q LAN内のカメラを検索                   | >          |  |  |
| <ul> <li>Wi-Fiワンキー設定</li> </ul>                                                                                  |                                             |          | <ul> <li>Wi-Fiワンキー設定</li> </ul> | >          |  |  |
|                                                                                                    |                                             |          | 0 111/2-1 BXAL                  |            |  |  |
| 器 QRコードスキャンでカメラを追加 >                                                                                             |                                             |          | 器 QRコードスキャンでカメラを追加              | >          |  |  |
|                                                                                                    |                                             |          |                                 |            |  |  |
|                                                                                                    |                                             |          |                                 |            |  |  |

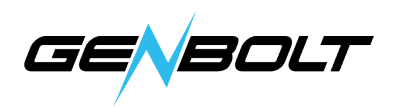

4. Wi-Fiスイッチ: アプリ設定に入り > Wi-Fi > Wi-Fiマネージャー > Wi-Fiアカウントを選択してWi-Fiパスワードを入力 > 適用、約1分待つと、 カメラが再びオンラインになり、このカメラがWi-Fiに接続されました。 いつでもどこでも確認できます。(図7-9)

| 図7                       |   | 図8                               |   | 図9          |       |  |  |
|--------------------------|---|----------------------------------|---|-------------|-------|--|--|
| ✔戻る Wi-Fi                |   | く 戻る Wi-Fi                       |   | <b>く</b> 戻る | Wi-Fi |  |  |
| カメラ<br>NNNN-981839-DBDAA |   | 現在のWi-Fi<br>しない                  | > | B311-BD69   | パフワード |  |  |
| パスワードを変更                 | > | Wi-Fiマネージャー                      |   |             |       |  |  |
| 動体検知アラーム                 | > |                                  |   |             | 適用    |  |  |
| ヒューマノイドアラーム              | > | B311-BD69<br>singal:86% WPA2_AES | > |             |       |  |  |
| 動体検知アラームの動作              | > | D43x<br>singal:100% WPA2_TKIP    | > |             |       |  |  |
| 録画スケジュール                 | > | C401<br>singal:100% WPA2_AES     | > |             |       |  |  |
| 音量                       | > | SZXNJ.<br>singal:100% WPA2_AES   | > |             |       |  |  |
| ビデオ・ストリーム                | > | WYEW<br>singal:100% WPA2_TKIP    | > |             |       |  |  |
| Wi-Fi                    | > | kushi<br>singal:100% WPA2_AES    | > |             |       |  |  |
| SDカード                    | > | panlink<br>singal:100% WPA2_AES  | > |             |       |  |  |
| 時刻とタイムゾーン                | > | 7727<br>singal:100% WPA2_AES     | > |             |       |  |  |
| メール送信                    | > | 4G-CPE-008567                    | > |             |       |  |  |
| FTPアップロード                | > | Anwinda                          | > |             |       |  |  |
| システム<br>                 | > | singal:100% WPA2_AES             |   |             |       |  |  |